## %Lepide

**CONFIGURATION GUIDE** 

# CONFIGURING SSL FOR THE LEPIDE WEB CONSOLE

## **Table of Contents**

| 1 | Introduction                       | 3  |
|---|------------------------------------|----|
| 2 | Using LDSP Web Console with SSL    | 3  |
| 3 | Using LDSP Web Console without SSL | 12 |
| 4 | Support                            | 14 |
| 5 | Trademarks                         | 14 |

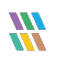

### 1 Introduction

This guide explains how to use Lepide Data Security Platform (LDSP) Web Console with and without applying an SSL certificate.

## 2 Using LDSP Web Console with SSL

Please follow the steps below to configure SSL with LDSP Web Console:

- 1. Assign a Public IP (**Example -102.50.55.12**) to Lepide Application Server If the access is to be allowed from the external network. If it is to be accessed internally, it can be on a private IP as well.
- 2. Go to purchased domain vendor portal (www.mytestcompany.com) and update 'A' Records to the IP of the Lepide Application Server **(102.50.55.12)**
- 3. Ping the domain name and verify that the IP is same as we provided in 'A' Records.
- 4. Generate CSR from any online CSR generator tool. (Example <u>www.csrgenerator.com</u>)
- 5. Upload CSR to SSL vendor portal and request for SSL certificate for Apache server.
- 6. This SSL certificate must consist of a .CRT and .KEY file which will be used in our solution.
- 7. Open the File **'httpd.conf'** from the following path:

#### Lepide installation directory\LDSP Web Console\apache\conf

By Default, the solution is installed in the following location, unless changed by the administrator:

#### C:\Program Files (x86) \Lepide Data Security Platform

| 📙   🕑 📙 👻   conf                                                                                                    |                                          |                                |                    |        |
|----------------------------------------------------------------------------------------------------|------------------------------------------|--------------------------------|--------------------|--------|
| File Home Share View                                                                                                    |                                          |                                |                    |        |
| ← → ∽ ↑ 📙 → This PC → Local Disk (C:) → F                                                                                                    | Program Files (x86) → Lepide Data Securi | ty Platform → LDSP Web Console | > apache > conf >  |        |
| 1 Orishanna                                                                                                    | Name                                     | Date modified                  | Туре               | Size   |
|                                                                                                    | extra                                    | 12/6/2022 1:27 PM              | File folder        |        |
| Desktop 🛪                                                                                                    | 🔜 original                               | 12/6/2022 1:27 PM              | File folder        |        |
| Downloads *                                                                                                    | charset.conv                             | 6/22/2022 1:32 PM              | CONV File          | 2 KB   |
| 🖞 Documents 🛷                                                                                                    | httpd.conf                               | 12/6/2022 1:36 PM              | CONF File          | 22 KB  |
| E Pictures 🖈                                                                                                    | 👋 LDSP Web Console                       | 11/17/2022 4:23 PM             | Application        | 250 KB |
| Lepide Data Security Platform                                                                                                    | magic                                    | 6/22/2022 1:32 PM              | File               | 14 KB  |
| System32                                                                                                    | mime.types                               | 6/22/2022 1:32 PM              | TYPES File         | 62 KB  |
| This DC                                                                                                    | openssl.cnf                              | 6/21/2022 7:09 PM              | CNF File           | 11 KB  |
|                                                                                                    | StopSvc                                  | 11/18/2022 11:08 AM            | Windows Batch File | 1 KB   |
|                                                                                                    |                                          |                                |                    |        |
| Desktop                                                                                                    |                                          |                                |                    |        |
| Documents                                                                                                    |                                          |                                |                    |        |
| Downloads                                                                                                    |                                          |                                |                    |        |
| Music                                                                                                    |                                          |                                |                    |        |
| E Pictures                                                                                                    |                                          |                                |                    |        |
| 🔛 Videos                                                                                                    |                                          |                                |                    |        |
| 🏪 Local Disk (C:)                                                                                                    |                                          |                                |                    |        |
| LDSPSRV (E:)                                                                                                    |                                          |                                |                    |        |
| 🗛 pCloud Drive (P:)                                                                                                    |                                          |                                |                    |        |
| Lepide Support (\\192.168.20.43) (Y:)                                                                                                    |                                          |                                |                    |        |
| Multicorp (\\LEPIDENAS01) (Z:)                                                                                                    |                                          |                                |                    |        |
| and the second second s |                                          |                                |                    |        |

Figure 1: httpd.conf

- 8. Find the following lines and remove the '#' from the beginning:
  - Include conf/extra/httpd-ssl.conf
  - LoadModule socache\_dbm\_module modules/mod\_socache\_dbm.so
  - LoadModule ssl\_module modules/mod\_ssl.so

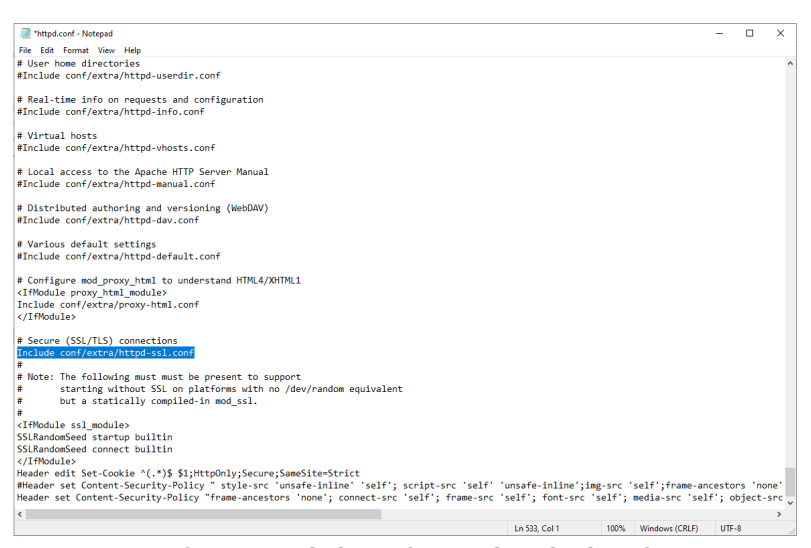

Figure 2: Include conf/extra/httpd-ssl.conf

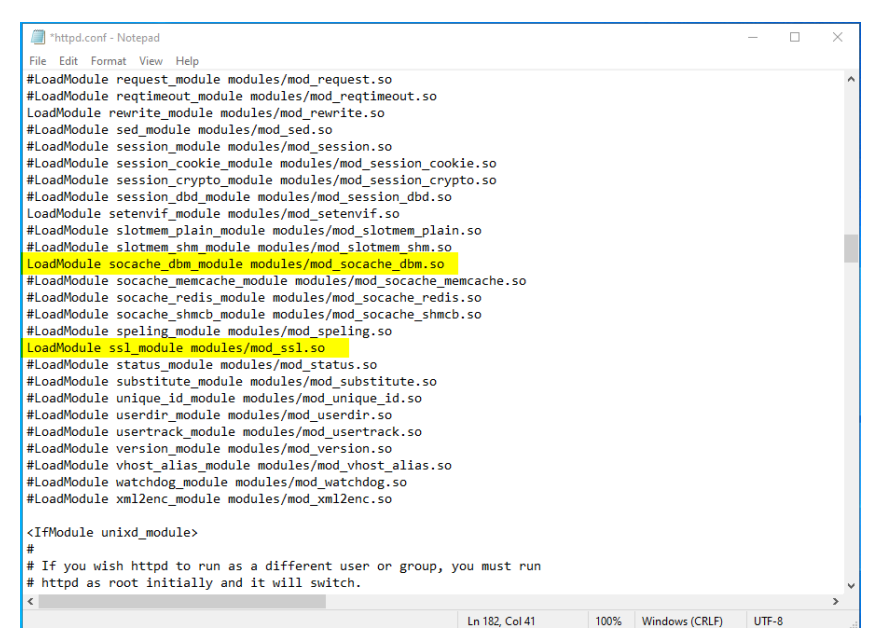

Figure 3: mod\_socache\_dbm.so and mod\_ssl.so

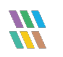

9. Save the file with the changes and close it.

NOTE: If the permissions are not sufficient, please save it in a different location, for example desktop, etc. and replace it here in the original location.

10. Open file **httpd-ssl.conf** from the following path:

| le Home Share View                    |           |                                            |                            |                 |         |
|---------------------------------------|-----------|--------------------------------------------|----------------------------|-----------------|---------|
| → ✓ ↑ → This PC → Local Disk (        | (C:) > Pr | ogram Files (x86) > Lepide Data Security P | latform → LDSP Web Console | ⇒ apache > conf | > extra |
|                                       |           | Name                                       | Date modified              | Туре            | Size    |
| Cuick access                          |           | httpd-autoindex.conf                       | 6/22/2022 1:32 PM          | CONF File       | 3 KF    |
| Desktop                               | *         | httpd-dav.conf                             | 6/22/2022 1:32 PM          | CONF File       | 2 KE    |
| 🖶 Downloads                           | *         | httpd-default.conf                         | 6/22/2022 1:32 PM          | CONF File       | 3 KE    |
| Documents                             | *         | i<br>httpd-info.conf                       | 6/22/2022 1:32 PM          | CONF File       | 2 KE    |
| Pictures                              | *         | httpd-languages.conf                       | 6/22/2022 1:32 PM          | CONF File       | 6 KE    |
| Lepide Data Security Platform         |           | httpd-manual.conf                          | 6/22/2022 1:32 PM          | CONF File       | 2 KB    |
| System32                              |           | httpd-mpm.conf                             | 6/22/2022 1:32 PM          | CONF File       | 5 KB    |
|                                       |           | httpd-multilang-errordoc.conf              | 6/22/2022 1:32 PM          | CONF File       | 3 KE    |
| This PC                               |           | httpd-ssl.conf                             | 6/22/2022 1:32 PM          | CONF File       | 14 KB   |
| 🧊 3D Objects                          |           | httpd-userdir.conf                         | 6/22/2022 1:32 PM          | CONF File       | 1 KE    |
| 🔜 Desktop                             |           | httpd-vhosts.conf                          | 6/22/2022 1:32 PM          | CONF File       | 2 KB    |
| Documents                             |           | proxy-html.conf                            | 6/22/2022 1:32 PM          | CONF File       | 4 KB    |
| 🖶 Downloads                           |           |                                            |                            |                 |         |
| b Music                               |           |                                            |                            |                 |         |
| Pictures                              |           |                                            |                            |                 |         |
| Videos                                |           |                                            |                            |                 |         |
| Local Disk (C:)                       |           |                                            |                            |                 |         |
| LDSPSRV (E:)                          |           |                                            |                            |                 |         |
| pCloud Drive (Pr)                     |           |                                            |                            |                 |         |
| Lenide Support (\102 169 20 42) (\4)  |           |                                            |                            |                 |         |
| Lepide Support (\\192.108.20.43) (Y:) |           |                                            |                            |                 |         |

Figure 4: httpa-ssi.conj

11. Update the Lepide Installation Directory path in the following lines and uncomment them by removing the # from beginning:

#### **Previous Value:**

#SSLSessionCache "dbm:\${SRVROOT}\logs\ssl\_cache"

SSLSessionCache "shmcb:\${SRVROOT}\apache\logs\ssl\_scache(512000)"

#### New Value:

SSLSessionCache "dbm:Lepide Installation directory\LDSP Web Console \logs\ssl\_cache"

SSLSessionCache "shmcb:Lepide Installation directory\LDSP Web Console\apache\logs \ssl\_scache (512000)"

| <pre>ile Edit Format View Help<br/>Disable SSLv3 by default (cf. RFC 7525 3.1.1). TLSv1 (1.0) should be<br/>disabled as quickly as practical. By the end of 2016, only the TLSv1.2<br/>protocol or later should remain in use.<br/>SLProtocol all -SSLv3<br/>SLProxyProtocol all -SSLv3<br/>Pass Phrase Dialog:<br/>Configure the pass phrase gathering process.</pre> | ^ |
|----------------------------------------------------------------------------------------------------|---|
| Disable SSLv3 by default (cf. RFC 7525 3.1.1). TLSv1 (1.0) should be<br>disabled as quickly as practical. By the end of 2016, only the TLSv1.2<br>protocol or later should remain in use.<br>SLProtocol all -SSLv3<br>SLProxyProtocol all -SSLv3<br>Pass Phrase Dialog:<br>Configure the pass phrase gathering process.                                                | ~ |
| disabled as quickly as practical. By the end of 2016, only the TLSv1.2<br>protocol or later should remain in use.<br>SLProtocol all -SSLv3<br>SLProxyProtocol all -SSLv3<br>Pass Phrase Dialog:<br>Configure the pass phrase gathering process.                                                                                                    |   |
| protocol or later should remain in USE.<br>SLProtocol all -SSLV3<br>SLProsyProtocol all -SSLV3<br>Pass Phrase Dialog:<br>Configure the pass phrase gathering process.                                                                                                    |   |
| SLPPOLOGI all -SSLV3<br>Pass Phrase Dialog:<br>Configure the pass phrase gathering process.                                                                                                    |   |
| Pass Phrase Dialog:<br>Configure the pass phrase gathering process.                                                                                                    |   |
| Pass Phrase Dialog:<br>Configure the pass phrase gathering process.                                                                                                    |   |
| Configure the pass phrase gathering process.                                                                                                    |   |
|                                                                                                    |   |
| The filtering dialog program (`builtin' is an internal                                                                                                    |   |
| terminal dialog) has to provide the pass phrase on stdout.                                                                                                    |   |
| sLPassPhraseDialog builtin                                                                                                    |   |
| Inter-Process Session Cache:                                                                                                    |   |
| Configure the SSL Session Cache: First the mechanism                                                                                                    |   |
| to use and second the expiring timeout (in seconds).                                                                                                    |   |
| SLSessionCache "dbm:C:\Program Files(86)\Lepide Data Security Platform\LDSP Web Console\logs\ssl_scache"                                                                                                    |   |
| <pre>\$LSessionCache "shmcb:C:\Program Files(86)\Lepide Data Security Platform\LDSP Web Console\logs\ssl_scache(512000)"</pre>                                                                                                    |   |
| SLSessionCacheTimeout 300                                                                                                    |   |
| OCSD Stanling (anguing OpenSCL 0.0.9k on later)                                                                                                    |   |
| ocs stapling (reduires opensit 0.5.on or later)                                                                                                    |   |
| This feature is disabled by default and requires at least                                                                                                    |   |
| the two directives SSLUseStapling and SSLStaplingCache.                                                                                                    |   |
| Refer to the documentation on OCSP Stapling in the SSL/TLS                                                                                                    |   |
| How-To for more information.                                                                                                    |   |
|                                                                                                    |   |
| Enable stapling for all SSL-enabled servers:                                                                                                    |   |
| ssLusestapling un                                                                                                    |   |
| Define a relatively small cache for OCSP Stanling using                                                                                                    |   |
| the same mechanism that is used for the SSL session cache                                                                                                    |   |
| above. If stapling is used with more than a few certificates,                                                                                                    |   |
| the size may need to be increased. (AH01929 will be logged.)                                                                                                    |   |
| SSLStaplingCache "shmcb:\${SRVR00T}/logs/ssl_stapling(32768)"                                                                                                    |   |
|                                                                                                    |   |
| Seconds before valid UCSY responses are expired from the cache                                                                                                    |   |
| sslstapiingstandardlacheiimeout 3000                                                                                                    |   |
| Seconds before invalid OCSP responses are expired from the cache                                                                                                    |   |
| SSLStaplingErrorCacheTimeout 600                                                                                                    | ~ |
|                                                                                                    | > |
| Ln 92, Col 123 100% Windows (CRLF) UTF-8                                                                                                    |   |

Figure 5: ssl\_scache and ssl\_scache (512000)

## **NOTE:** Please put the relevant path if the Solution is installed in any other directory/location. For example if the Solution is installed on the E drive then the path will begin with E:\

12. In the same file, locate the following section and update the path of the installation directory and the values as below in the following lines:

<VirtualHost \_default\_:443>

DocumentRoot "C:\Program Files (x86)\Lepide Data Security Platform\LDSP Web Console\www"

ServerName localhost:443

ServerAdmin admin@localhost

ErrorLog "C:\Program Files (x86)\Lepide Data Security Platform\LDSP Web Console \apache\logs\error.log"

TransferLog "C:\Program Files (x86)\Lepide Data Security Platform\LDSP Web Console \apache\logs \access.log"

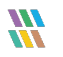

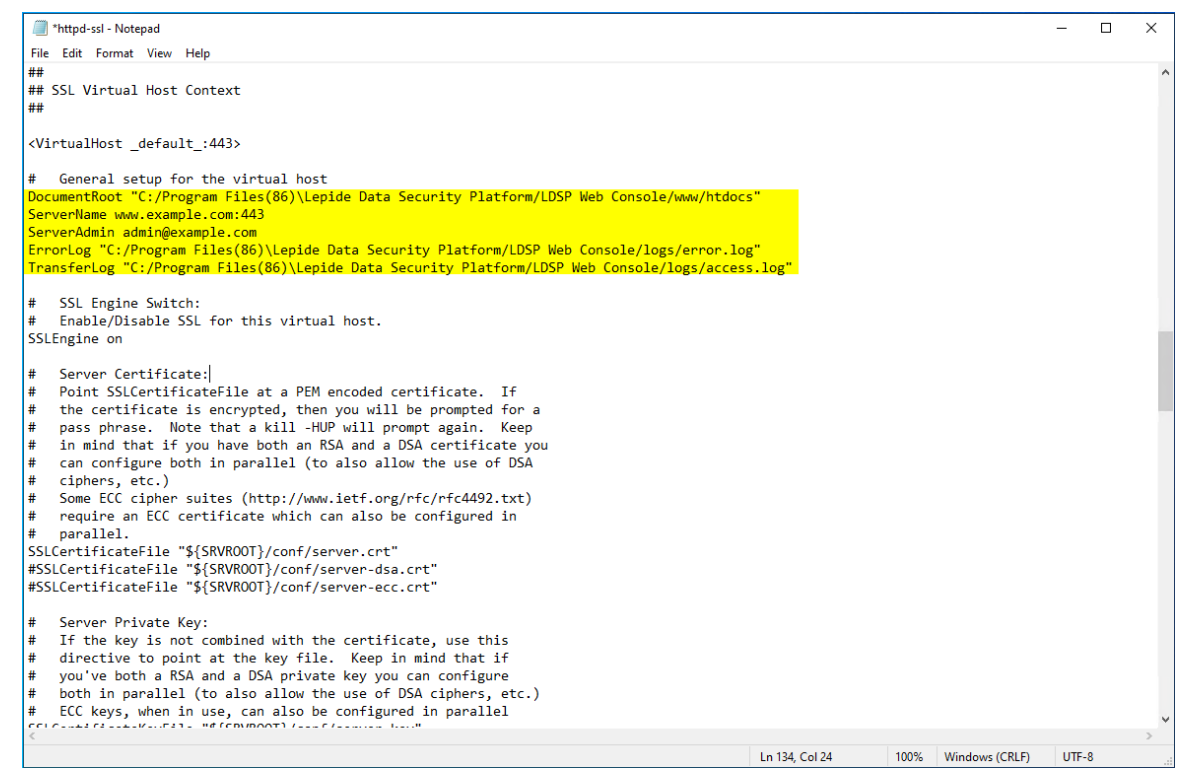

Figure 6: VirtualHost Settings

13. Put the .CRT and .KEY file in root of the LDSP Web Console folder and update the path of the .CRT and .KEY file in the following lines in the same file httpd-ssl.conf:

#### **Previous Value:**

SSLCertificateFile "\${SRVROOT}\conf\server.crt"

SSLCertificateKeyFile "\${SRVROOT}\conf\server.key"

#### **New Value:**

SSLCertificateFile "C:\Program Files (x86)\Lepide Data Security Platform\LDSP Web Console \certificate.crt"

SSLCertificateKeyFile "C:\Program Files (x86)\Lepide Data Security Platform\LDSP Web Console \Private.key"

**NOTE:** These lines are uncommented by default. Please do not modify any commented line with a similar name. Please see the screenshot below:

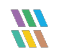

| "httpd-ssl - Notepad                                                                                                    | - 1             | - ×   |
|----------------------------------------------------------------------------------------------------|-----------------|-------|
| File Edit Format View Help                                                                                                    |                 |       |
| <virtualhost _default_:443=""></virtualhost>                                                                                                    |                 | ^     |
| # General setup for the virtual host<br>DocumentRoot "C://Program Files(86)\Lepide Data Security Platform/LDSP Web Console/www/htdocs"<br>ServerName www.example.com:443<br>ServerAdmin admin@example.com<br>ErrorLog "C:/Program Files(86)\Lepide Data Security Platform/LDSP Web Console/logs/error.log"<br>TransferLog "C:/Program Files(86)\Lepide Data Security Platform/LDSP Web Console/logs/access.log"                                                                            |                 |       |
| <pre># SSL Engine Switch:<br/># Enable/Disable SSL for this virtual host.<br/>SSLEngine on</pre>                                                                                                    |                 |       |
| # Server Certificate:<br># Point SSLCertificateFile at a PEM encoded certificate. If<br># the certificate is encrypted, then you will be prompted for a                                                                                                    |                 |       |
| <pre># pass phrase. Note that a kill -HUP will prompt again. Keep # in mind that if you have both an RSA and a DSA certificate you # can configure both in parallel (to also allow the use of DSA  # ciphers, etc.) # Some ECC cipher suites (http://www.ietf.org/rfc/t492.txt) #</pre>                                                                                                    |                 |       |
| # require an EUC certificate which can also be configured in<br># parallel.                                                                                                    |                 |       |
| SSLCertificateFile "C:/Program Files(86)\Lepide Data Security Platform/LDSP Web Console/Certificate.crt"         #SSLCertificateFile "\${SRVR00T}/conf/server-dsa.crt"         #SSLCertificateFile "\${SRVR00T}/conf/server-ecc.crt"                                                                                                    |                 |       |
| <pre># Server Private Key:<br/># If the key is not combined with the certificate, use this<br/># directive to point at the key file. Keep in mind that if<br/># you've both a RSA and a DSA private key you can configure<br/># both in parallel (to also allow the use of DSA ciphers, etc.)<br/># ECC keys, when in use, can also be configured in parallel<br/>SSLCertificateKeyFile "S(SPROOT)/conf/server-dsa.key"<br/>#SSLCertificateKeyFile "\$(SRVROOT)/conf/server-dsc.key"</pre> |                 |       |
| <pre># Server Certificate Chain:<br/># Point SSLCertificateChainFile at a file containing the<br/># concatenation of PEM encoded CA certificates which form the<br/># certificate chain for the server certificate. Alternatively</pre>                                                                                                    |                 | ¥     |
| C Ln 139, Col 65 100% Window                                                                                                    | vs (CRLF) UTF-8 | ><br> |

Figure 7: SSLCertificate Settings

14. Some vendors like Godaddy and Digicert might provide a **Server Certificate Chain** file as well, which must be kept in the same location as the .CRT and .KEY file. Please locate the section **Server Certification Chain** and update the path in the following line to the Certificate Chain file:

SSLCertificateChainFile "C:\Program Files (x86)\Lepide Data Security Platform\LDSP Web Console \certificate\_gd\_bundle-g2-g1.crt"

**NOTE:** This line is commented by default, so please uncomment it by removing the **'#'** from the beginning

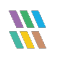

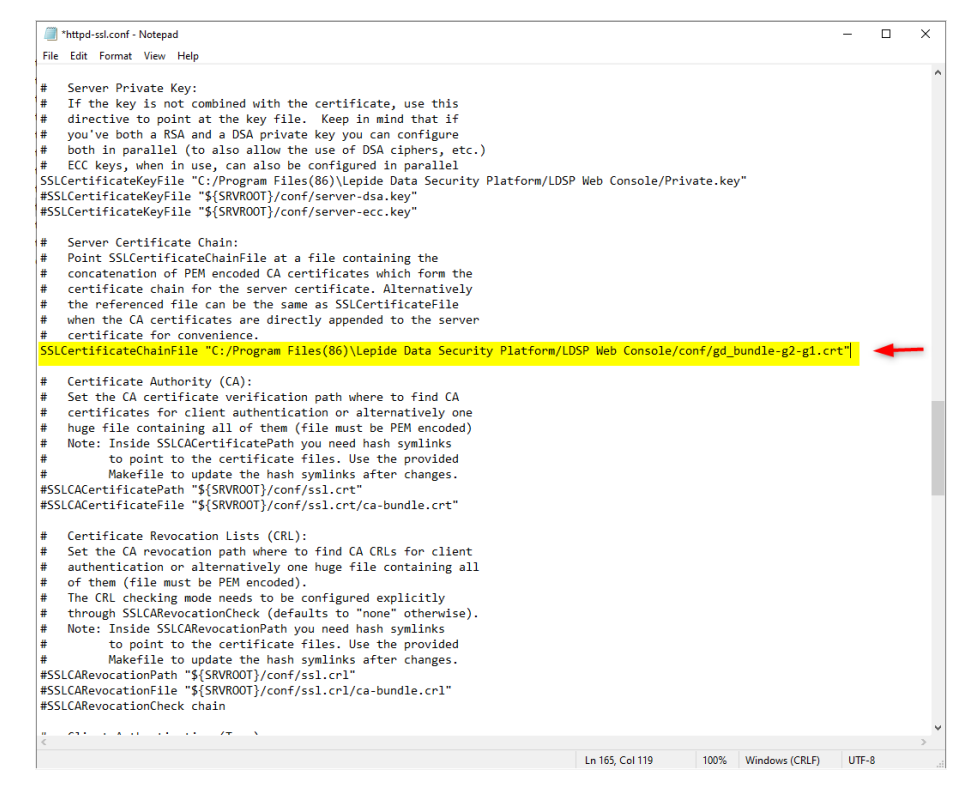

Figure 8: SSLCertificate Settings

15. Scroll to the bottom of the file now and find the section **SSL Engine Options**. Now update the LDSP Web Console path in the following lines:

```
<FilesMatch "\.(cgi|shtml|phtml|php)$">
```

SSLOptions +StdEnvVars

<\FilesMatch>

<Directory "C:\Program Files (x86)\Lepide Data Security Platform\LDSP Web Console \apache\cgi-bin"> SSLOptions +StdEnvVars

<\Directory>

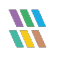

| n "httpd-ssi - Notepad                                                                           | - | × |
|--------------------------------------------------------------------------------------------------|---|---|
| ile Edit Format View Help                                                                        |   |   |
| SSL Engine Options:                                                                              |   |   |
| Set various options for the SSL engine.                                                          |   |   |
| o FakeBasicAuth:                                                                                 |   |   |
| Translate the client X.509 into a Basic Authorisation. This means that                           |   |   |
| the standard Auth/DBMAuth methods can be used for access control. The                            |   |   |
| user name is the `one line' version of the client's X.509 certificate.                           |   |   |
| Note that no password is obtained from the user. Every entry in the user                         |   |   |
| file needs this password: `xxj31ZMTZzkVA'.                                                       |   |   |
| o ExportCertData:                                                                                |   |   |
| This exports two additional environment variables: SSL_CLIENT_CERT and                           |   |   |
| SSL_SERVER_CERT. These contain the PEM-encoded certificates of the                               |   |   |
| server (always existing) and the client (only existing when client                               |   |   |
| authentication is used). This can be used to import the certificates                             |   |   |
| into CGI scripts.                                                                                |   |   |
| o StdEnvVars:                                                                                    |   |   |
| This exports the standard SSL/TLS related `SSL_*' environment variables.                         |   |   |
| Per default this exportation is switched off for performance reasons,                            |   |   |
| because the extraction step is an expensive operation and is usually                             |   |   |
| useless for serving static content. So one usually enables the                                   |   |   |
| exportation for CGI and SSI requests only.                                                       |   |   |
| o StrictRequire:                                                                                 |   |   |
| This denies access when "SSLRequireSSL" or "SSLRequire" applied even                             |   |   |
| under a "Satisfy any" situation, i.e. when it applies access is denied                           |   |   |
| and no other module can change it.                                                               |   |   |
| o OptRenegotiate:                                                                                |   |   |
| This enables optimized SSL connection renegotiation handling when SSL                            |   |   |
| directives are used in per-directory context.                                                    |   |   |
| 5SLOptions +FakeBasicAuth +ExportCertData +StrictRequire                                         |   |   |
| FilesMatch "\.(cgi shtml phtml php)\$">                                                          |   |   |
| SSLOptions +StdEnvVars                                                                           |   |   |
| /FilesMatch>                                                                                     |   |   |
| Directory "C:/Program Files(86)\Lepide Data Security Platform/LDSP Web Console/cgi-bin"> 🛛 🚽 🗕 🚽 |   |   |
| SSLOptions +StdEnvVars                                                                           |   |   |
| /Directory>                                                                                      |   |   |
|                                                                                                  |   |   |
| SSL Protocol Adjustments:                                                                        |   |   |
| The safe and default but still SSL/TLS standard compliant shutdown                               |   |   |
| approach is that mod ssl sends the close notify alert but doesn't wait for                       |   |   |
| Figure 9: SSI Engine Ontions                                                                     |   |   |

16. Similarly, update the LDSP Web Console folder path in the following Custom Log line as well:

CustomLog "C:\Program Files (x86)\Lepide Data Security Platform\LDSP Web Console \apache\logs\ssl\_request.log"

"%t %h %{SSL\_PROTOCOL}x %{SSL\_CIPHER}x \"%r\" %b" <\VirtualHost>

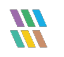

| I *httpd-ssl - Notepad                                                                                                    | -      |   | × |
|----------------------------------------------------------------------------------------------------|--------|---|---|
| File Edit Format View Help                                                                                                    |        |   |   |
| <filesmatch "\.(cgi shtml phtml php)\$"=""><br/>SSLOptions +StdEnvVars<br/></filesmatch><br><directory "c:="" cgi-bin"="" console="" data="" files(86)\lepide="" ldsp="" platform="" program="" security="" web=""><br/>SSLOptions +StdEnvVars<br/></directory>                                                                                                    |        |   | ^ |
| <pre># SSL Protocol Adjustments:<br/># The safe and default but still SSL/TLS standard compliant shutdown<br/># approach is that mod_ssl sends the close notify alert but doesn't wait for<br/># the close notify alert from client. When you need a different shutdown<br/># approach you can use one of the following variables:<br/>o osl-unclean-shutdown:<br/># This forces an unclean shutdown when the connection is closed, i.e. no<br/># SSL close notify alert is sent or allowed to be received. This violates<br/># the SSL/TLS standard but is needed for some brain-dead browsers. Use<br/># this when you receive I/O errors because of the standard approach where<br/># mod_ssl sends the close notify alert.<br/>o ssl-accurate-shutdown:<br/># This forces an accurate shutdown when the connection is closed, i.e. a<br/># SSL close notify alert is send and mod_ssl waits for the close notify<br/># alert of the client. This is 100% SSL/TLS standard compliant, but in<br/># practice often causes hanging connections with brain-dead browsers. Use<br/># this only for browsers where you know that their SSL implementation<br/># works correctly.<br/># Notice: Most problems of broken clients are also related to the HTTP<br/># keep-alive facility, so you usually additionally want to disable<br/># keep-alive for those clients, too. Use variable "nokeepalive" for this.<br/># Similarly, one has to force some clients to use HTTP/1.0 to workaround<br/># their broken HTTP/1.1 implementation. Use variables "downgrade-1.0" and<br/># "force-response-1.0" for this.<br/>BrowserMatch "MSIE [2-5]" \</pre> |        |   |   |
| <pre># Per-Server Logging:<br/># The home of a custom SSL log file. Use this when you want a<br/># compact non-error SSL logfile on a virtual host basis.<br/>CustomLog "C:/Program Files(86)\Lepide Data Security Platform/LDSP Web Consolelogs/ssl_reques</pre>                                                                                                    | t.log" | ١ |   |
|                                                                                                    |        |   |   |
| <                                                                                                    |        |   | > |
| Ln 254, Col 13 100% Windows (CRLF)                                                                                                    | UTF-8  |   |   |

Figure 10: Custom Log Path

- 17. Save the file with the changes in the same location
- 18. Restart LDSPapache Service as shown below:

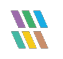

| Task Manager                |         |                              |             |         | >              | × |
|-----------------------------|---------|------------------------------|-------------|---------|----------------|---|
| File Options View           |         |                              |             |         |                |   |
| Processes Performance Users | Details | Services                     |             |         |                |   |
| Name                        | PID     | Description                  |             | Status  | Group          | Τ |
| 🔍 LanmanServer              | 3520    | Server                       |             | Running | smbsvcs        |   |
| LanmanWorkstation           | 2440    | Workstation                  |             | Running | NetworkService |   |
| LDSPapache                  | 3332    | LDSP apache                  |             | Dunning | 1              | 1 |
| kepideDSPSvc                | 6444    | Lepide Data Security Pla     | Start       |         |                |   |
| LepideFSASrv                | 3348    | Lepide FSA Service           | Stop        |         |                |   |
| LepideFSMonSvc              | 6588    | Lepide File System Mon       | Restart     |         |                |   |
| kepideLockOutAnalyzerSvc    |         | LepideLockout_Analyzer       |             |         |                |   |
| 🔍 lepidemysql               | 4300    | lepidemysql                  | Open Sei    | rvices  |                |   |
| 🔍 lfsvc                     |         | Geolocation Service          | Search o    | nline   | netsvcs        |   |
| 🔍 LicenseManager            | 10636   | Windows License Mana         | Go to de    | tails   | LocalService   |   |
| 🔍 lltdsvc                   |         | Link-Layer Topology Disco    | overy Map   | Stopped | LocalService   |   |
| 🔍 Imhosts                   | 7504    | TCP/IP NetBIOS Helper        |             | Running | LocalServiceN  |   |
| 🔍 LSM                       | 1056    | Local Session Manager        |             | Running | DcomLaunch     |   |
| 🔍 MapsBroker                |         | Downloaded Maps Manag        | jer         | Stopped | NetworkService |   |
| 🌼 McpManagementService      |         | McpManagementService         |             | Stopped | McpManage      |   |
| 🔅 MicrosoftEdgeElevationSer |         | Microsoft Edge Elevation S   | Service (Mi | Stopped |                |   |
| 🔍 MozillaMaintenance        |         | Mozilla Maintenance Servi    | ice         | Stopped |                |   |
| 🔍 mpssvc                    | 2104    | Windows Defender Firewa      | II          | Running | LocalServiceN  |   |
| MSDTC                       | 4472    | Distributed Transaction Co   | ordinator   | Running |                |   |
| MSISCSI                     |         | Microsoft iSCSI Initiator Se | ervice      | Stopped | netsvcs        |   |
| 🔍 msiserver                 |         | Windows Installer            |             | Stopped |                |   |
| 🔍 msoidsvc                  | 3476    | Microsoft Online Services    | Sign-in As  | Running |                |   |
| C.MSSOL\$MICROSOFT##WID     | 4916    | Windows Internal Databas     | e           | Running |                |   |

Figure 11: LDSPapache Service Restart

## 3 Using LDSP Web Console without SSL

- 1. Open the File 'httpd.conf' from the path 'Lepide installation directory folder\LDSP Web Console\apache\conf'
- 2. Go to the bottom of the file, find the following line, and add a **'#'** at the beginning:

#Header edit Set-Cookie ^(.\*)\$ \$1;HttpOnly;Secure;SameSite=Strict

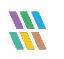

| I *httpd.conf - Notepad                                                                                                    |                          |                     |                              | -                |        | ×    |
|----------------------------------------------------------------------------------------------------|--------------------------|---------------------|------------------------------|------------------|--------|------|
| File Edit Format View Help                                                                                                    |                          |                     |                              |                  |        |      |
| # User home directories<br>#Include conf/extra/httpd-userdir.conf                                                                                                    |                          |                     |                              |                  |        | ^    |
| <pre># Real-time info on requests and configuration #Include conf/extra/httpd-info.conf</pre>                                                                                                    |                          |                     |                              |                  |        |      |
| # Virtual hosts<br>#Include conf/extra/httpd-vhosts.conf                                                                                                    |                          |                     |                              |                  |        |      |
| # Local access to the Apache HTTP Server Manual<br>#Include conf/extra/httpd-manual.conf                                                                                                    |                          |                     |                              |                  |        |      |
| # Distributed authoring and versioning (WebDAV)<br>#Include conf/extra/httpd-dav.conf                                                                                                    |                          |                     |                              |                  |        |      |
| <pre># Various default settings<br/>#Include conf/extra/httpd-default.conf</pre>                                                                                                    |                          |                     |                              |                  |        |      |
| <pre># Configure mod_proxy_html to understand HTML4/XHTML1<br/><ifmodule proxy_html_module=""><br/>Include conf/extra/proxy-html.conf<br/></ifmodule></pre>                                                  |                          |                     |                              |                  |        |      |
| <pre># Secure (SSL/TLS) connections #Include conf/extra/httpd-ssl.conf # # Note: The following must must be present to support</pre>                                                                         |                          |                     |                              |                  |        |      |
| <pre># starting without SSL on platforms with no /dev/random equivalent # but a statically compiled-in mod_ssl. #</pre>                                                                                      |                          |                     |                              |                  |        |      |
| <ifmodule ssl_module=""></ifmodule>                                                                                                    |                          |                     |                              |                  |        |      |
| SSLRandomSeed startup builtin                                                                                                    |                          |                     |                              |                  |        |      |
|                                                                                                    |                          |                     |                              |                  |        |      |
| <pre>#Header edit Set-Cookie ^(.*)\$ \$1;HttpOnly;Secure;SameSite=Strict</pre>                                                                                                    |                          |                     |                              |                  |        |      |
| <pre>#meader set Content-Security-Policy " style-src 'unsafe-inline' 'self'; script-src 'self' 'uns<br/>Header set Content-Security-Policy "frame-ancestors 'none': connect-src 'self': frame-src 'sel</pre> | are-inline<br>f': font-s | ;img-si<br>rc 'sel· | rc `se⊥t`;†r<br>F': media-sr | ame-an<br>c 'sel | f': of | siec |
|                                                                                                    |                          |                     | ,                            |                  | ,      | ,    |
| 4                                                                                                    |                          |                     |                              |                  |        | ×    |
| Ln 543, G                                                                                                    | ol 1                     | 100%                | Vindows (CRLF)               | UTF              | -8     |      |
|                                                                                                    |                          |                     |                              |                  |        |      |

Figure 12: #Header edit Set-Cookie

- 3. Save the file with the changes in the same location.
- 4. Restart the **LDSPapache** service.

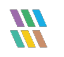

### 4 Support

If you are facing any issues whilst installing, configuring, or using the solution, you can connect with our team using the contact information below.

#### **Product Experts**

USA/Canada: +1(0)-800-814-0578 UK/Europe: +44 (0) -208-099-5403 Rest of the World: +91 (0) -991-004-9028

#### **Technical Gurus**

USA/Canada: +1(0)-800-814-0578 UK/Europe: +44 (0) -208-099-5403 Rest of the World: +91(0)-991-085-4291

Alternatively, visit <u>https://www.lepide.com/contactus.html</u> to chat live with our team. You can also email your queries to the following addresses:

sales@Lepide.com

support@Lepide.com

To read more about the solution, visit https://www.lepide.com/data-security-platform/.

## 5 Trademarks

Lepide Data Security Platform, Lepide Data Security Platform App, Lepide Data Security Platform App Server, Lepide Data Security Platform (Web Console), Lepide Data Security Platform Logon/Logoff Audit Module, Lepide Data Security Platform for Active Directory, Lepide Data Security Platform for Group Policy Object, Lepide Data Security Platform for Exchange Server, Lepide Data Security Platform for SQL Server, Lepide Data Security Platform SharePoint, Lepide Object Restore Wizard, Lepide Active Directory Cleaner, Lepide User Password Expiration Reminder, and LiveFeed are registered trademarks of Lepide Software Pvt Ltd.

All other brand names, product names, logos, registered marks, service marks and trademarks (except above of Lepide Software Pvt. Ltd.) appearing in this document are the sole property of their respective owners. These are purely used for informational purposes only.

Microsoft<sup>®</sup>, Active Directory<sup>®</sup>, Group Policy Object<sup>®</sup>, Exchange Server<sup>®</sup>, Exchange Online<sup>®</sup>, SharePoint<sup>®</sup>, and SQL Server<sup>®</sup> are either registered trademarks or trademarks of Microsoft Corporation in the United States and/or other countries.

NetApp® is a trademark of NetApp, Inc., registered in the U.S. and/or other countries.

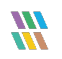